# Plug-Ins DSI-LON/S

DSI-LON/S Plug-In V1.06.0000 TRIDONIC.ATCO

# Contents

### Plug-Ins

| Plug-Ins for the Davlight-based Control DSLI ON/S   | 1  |
|-----------------------------------------------------|----|
| General informations                                | 1  |
| General miorinations                                | 1  |
| Registering the plug-ins.                           |    |
| Running the plug-ins                                | 3  |
| Running the plug-ins from a network management tool | 3  |
| Running the plug-ins directly                       | 3  |
| Data source selection                               | 6  |
| Individual plug-in specifications                   | 6  |
| luxCONTROL Node                                     | 6  |
| luxCONTROL DSI                                      | 9  |
| luxCONTROL Sensor                                   | 14 |
| luxCONTROL Key                                      | 16 |

1

# **Plug-Ins**

### Plug-Ins for the Daylight-based Control DSI-LON/S

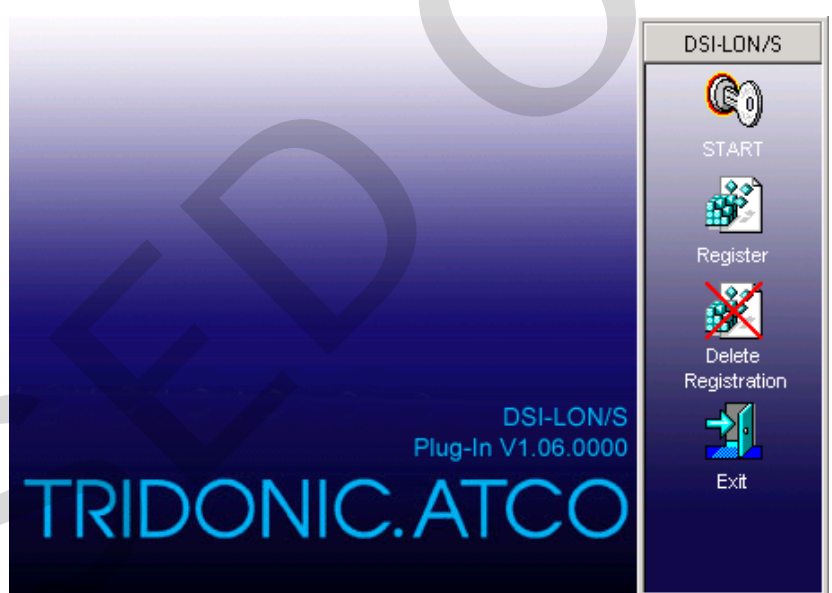

The DSI-LON/S has numerous parameters that can be conveniently configured from the LNS network management tool with the aid of graphical user interfaces (plug-ins).

### **General informations**

The following pages summarise the available plug-ins and configuration options for the DSI-LON/S LonWorks® Daylight-based Control. The DSI-LON/S itself is documented in a separate specification.

There are four programs containing the plug-ins:

luxCONTROL Node.exe (Version V1.06.0000),

luxCONTROL Key.exe (Version V1.06.0000),

luxCONTROL Sensor.exe (Version V1.06.0000)

luxCONTROL DSI.exe (Version V1.06.0000),

These are installed by running the "Plug-In-Setup DSI-LON.exe". The default installation directory is ...\LonWorks\Apps\luxCONTROL\DSI-

LON\ or ... \programs \luxCONTROL \DSI-LON \ if there is no path for LonWorks applications.

Note: The LNS object server version 2.0 or above must already be installed on the system.

### **Registering the plug-ins**

In order for a director application like LonMaker<sup>®</sup> for Windows<sup>©</sup> to be able to run a plug-in for a specific device, this plug-in must have been registered in the LNS<sup>TM</sup> database. The plug-in performs this registration itself.

The plug-ins for the DSI-LON/S offer one registration option for registering one neuron application:

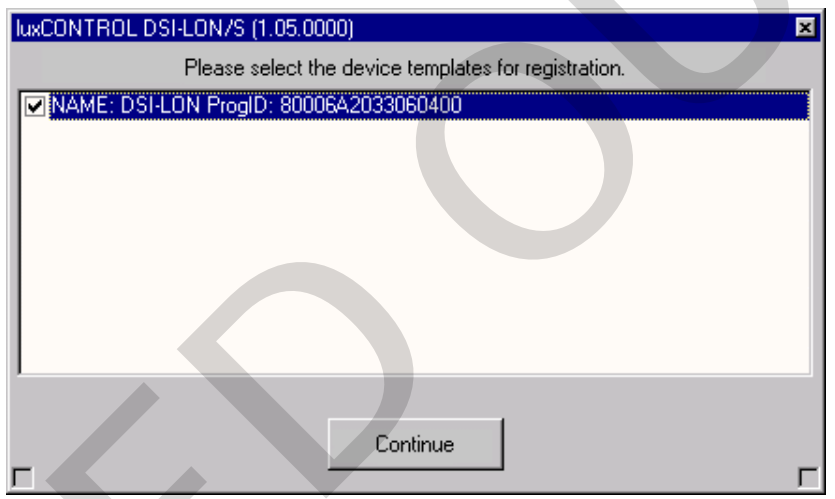

Figure 1: Registration selection

After selecting the device template, the plug-in starts the registration process.

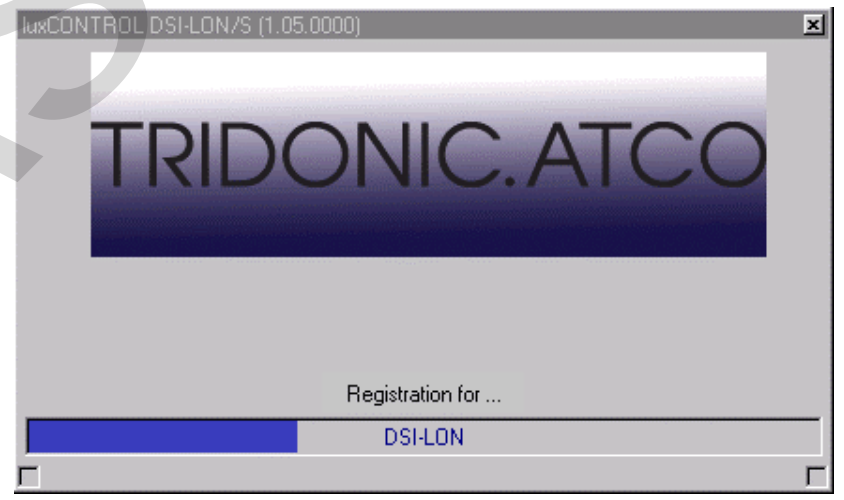

Figure 2: Screen showing progress during registration

If a DSI-LON/S device template is already held in the LNS<sup>TM</sup> database, then this is used by the plug-in. Otherwise a suitable device template is created on the basis of the External Interface File (XIF) supplied.

Ideally this file will be located in the directory

...\LonWorks\Import\luxCONTROL\DSI-LON\. If the XIF is not found there, the plug-in then searches in its own installation directory under ...\Templates\. If it is still not found there, the user is prompted to specify the correct directory.

### Running the plug-ins

All four plug-ins can be run in two ways: directly or from a management tool.

This document illustrates how to handle plug-ins using LonMaker® for Windows<sup>©</sup> from Echelon<sup>®</sup>.

The programs appear under the following names in a network management tool (see figure 3).

| luxCONTROL Node.exe                      | $\rightarrow$ | "DSI-LON General"                |
|------------------------------------------|---------------|----------------------------------|
| luxCONTROL DSI.exe<br>LON DSI Channel 3" | $\rightarrow$ | "DSI-LON DSI Channel 1" to "DSI- |
| luxCONTROL Key.exe                       | $\rightarrow$ | "DSI-LON Switches"               |
| luxCONTROL Sensor.exe                    | $\rightarrow$ | "DSI-LON Sensor"                 |

luxCONTROL Sensor.exe  $\rightarrow$ 

| Lonmaker Plug-Ins           | 스      |
|-----------------------------|--------|
|                             |        |
| Object: Subsystem 1/DSI-LON |        |
| Salast Dive Int             |        |
| Select Flug-In.             |        |
| DSI-LON DSI Channel 1       | ок     |
| DSI-LON DSI Channel 2       |        |
| DSI-LON DSI Channel 3       | Cancel |
| DSI-LON General             |        |
| DSI-LON Sensor              | Help   |
| DSI-LON Switches            |        |
|                             |        |
|                             | Info   |
|                             |        |
|                             |        |

Figure 3: Running the plug-ins from LonMaker® for Windows®

The plug-ins can also be run directly without a network management tool, by opening the corresponding exe files directly.

The following scenario is run through for this start-up option.

### Running the plug-ins from a network

management tool

**Running the plug-ins** directly

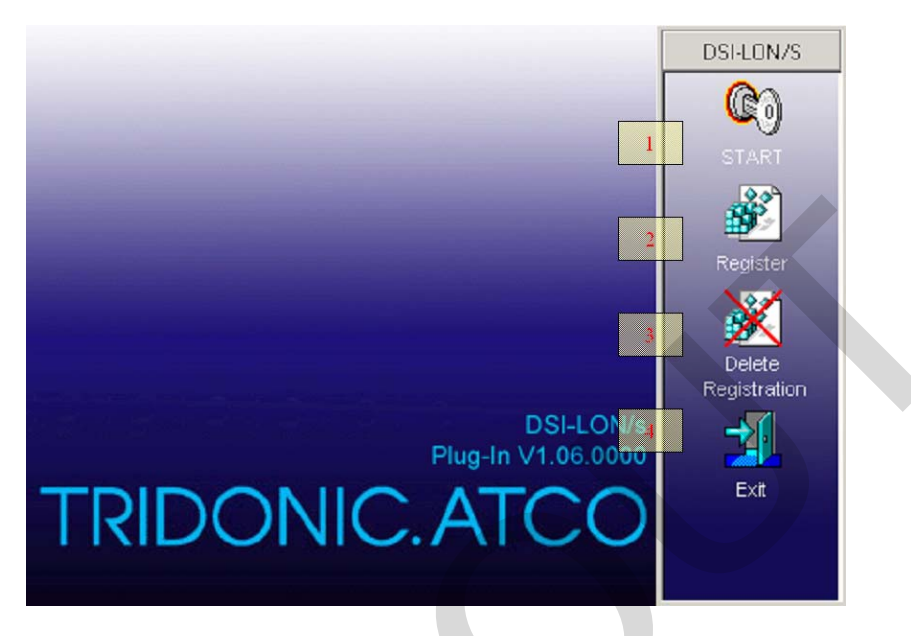

Figure 4: Start-up screen

The four buttons have the following functions:

1. Continues plug-in start-up

#### 2. Performs registration of the plug-in in the Windows registry.

Comment: Also performed during installation by the setup program.

#### 3. Removes the plug-in registration from the Windows registry.

Comment: The plug-in then no longer appears in a director application for registration.

Only the entries for the Echelon LNS<sup>™</sup> plug-in API are removed.

#### 4. Closes the plug-in

Note: The buttons are hidden when running the plug-in from a network management tool.

### **Network selection**

The network (project) is then selected using this dialog box which contains the DSI-LON/S to be configured.

| Network       | ×                                    |
|---------------|--------------------------------------|
| Open Network- | 2<br><u>DK</u><br><u>Cancel</u><br>3 |

Figure 5: Network selection

- 1. List of networks
- 2. Confirms selection

Comment: or double-click on the network

3. Closes the plug-in

#### Subsystem selection

The subsystem is selected in this window. If the subsystem "All" is chosen, then all the devices in the whole network are displayed in the next window (see DSI-LON/S selection).

×

| SubSystem          |                |
|--------------------|----------------|
| Find SubSytem      |                |
| ALL<br>Subsystem 1 | 2<br>K         |
| 1                  | <u>C</u> ancel |
|                    |                |

Figure 6: Subsystem selection

#### 1. List of subsystems

#### 2. Confirms selection

Note: or double-click on the subsytem

#### 3. Closes the plug-in

Note: Where "All" has been selected and the devices have the same name, the first device is automatically used. In addition, no subsystems are displayed below the selected subsystem.

#### **DSI-LON/S** selection

The device to be configured is selected here.

| Device                                      | ×                                                           |
|---------------------------------------------|-------------------------------------------------------------|
| Find Device LNS Network Interface DSI-LON 1 | 2<br><u>Q</u> K<br>3<br><u>C</u> ancer<br><u>B</u> ack<br>4 |

Figure 7: Device selection

#### 1. List of devices

2. Confirms selection

Note: or double-click on the device

- 3. Closes the plug-in
- 4. Back to subsystem selection

The dialog window for the plug-in for the 3 DSI channels (luxCONTROL DSI.exe) appears as follows:

| Find Device 2<br>LNS Network Interface 2<br>DSI-LON QK | Γ |
|--------------------------------------------------------|---|
| LNS Network Interface                                  | Γ |
|                                                        |   |
|                                                        |   |
| 3                                                      |   |
| <u> </u>                                               | Γ |
| Back                                                   | 1 |
|                                                        |   |
| Selection DSI channel                                  |   |
| O DSI channel 1 O DSI channel 2 O DSI channel 3        |   |

Figure 8: Device selection

#### 1. List of devices

2. Confirms selection

Note: or double-click on the device

- 3. Closes the plug-in
- 4. Back to subsystem selection
- 5. DSI channel selection

#### Data source selection

Since it is also possible to change certain configuration parameters for the DSI-LON/S manually, directly at the device (e.g. recording system points), the user must specify the data source when the plug-in is started (see figure 9: Data source selection). The node or the LNS<sup>TM</sup> database are the data source options.

This prompt only appears if the LNS<sup>™</sup> system is in OnNet mode (management mode) and communication between the plug-in and the DSI-LON/S is possible.

| This device offers the feature<br>of local configuration.<br>So there might be a discrepancy<br>between the configuration of the device and<br>the LNS Database.<br>If you select 'Device' the configuration<br>of the device will be uploaded into the database.<br>If you select 'LNS Database' the configuration<br>will be donwloaded from the database into<br>the device. |  |  |  |
|----------------------------------------------------------------------------------------------------|--|--|--|
| © Device C LNS Database                                                                                                    |  |  |  |
| [K                                                                                                    |  |  |  |

Figure 9: Data source selection

### Individual plug-in specifications

luxCONTROL Node

The plug-in for general configuration of the DSI-LON/S has the following configuration options.

#### General configuration

| 🚾 DSI-LON (S    | bsystem 1)                                  |                        |
|-----------------|---------------------------------------------|------------------------|
| <u> </u>        |                                             |                        |
| General config. | General config. DSI channels General config | g. DSIsum Service Test |
|                 | After power up / reset                      |                        |
|                 | for DSI channel 1                           |                        |
|                 | C recall last scene.                        |                        |
|                 | recall this scene:                          | Scene 1 💌              |
|                 | for DSI channel 2                           |                        |
|                 | C recall last scene.                        |                        |
|                 | 1 • recall this scene:                      | Scene 1 💌              |
|                 | for DSI channel 3                           |                        |
|                 | C recall last scene.                        |                        |
|                 | recall this scene:                          | Scene 1                |
|                 |                                             |                        |
|                 | 🔽 DSI channel 1 connecte                    | ed                     |
|                 | 2 DSI channel 2 connecte                    | ed                     |
|                 | DSI channel 3 connecte                      | ed                     |
|                 | Light sensor connected                      |                        |
|                 | 3                                           | 4                      |
|                 | 5                                           | Apply Update Screen 6  |
|                 |                                             | Стичес -               |

Figure 10: General configuration

- 1. After power up / reset...
- Comment: Value range: last scene or scene 1 to 20, and 255
- 2. Connection of possible modules

#### 3. Adopts settings

Comment: Only enabled if any changes have been made.

In OnNet mode, the configuration is saved in the database and the node. In OffNet mode, the configuration is only saved in the database, and then saved in the node when next in OnNet mode.

#### 4. Displays current configuration

- 5. Status display
- 6. Displays OnNet or OffNet mode

## General configuration of DSI channels

| 🚾 DSI-LON (Subs | system 1)                                                            | _ 🗆 🗙 |
|-----------------|----------------------------------------------------------------------|-------|
| Eile Extras ?   |                                                                      |       |
| General config. | eneral config. DSI channels General config. DSI sum Service Test     |       |
|                 |                                                                      |       |
|                 | Internal binding of nviScene_01                                      |       |
| 1               | DSI channel 1 🔲 DSI channel 2 📄 DSI channel 3                        |       |
| 1               | Internal binding of nviScene_02                                      |       |
|                 |                                                                      |       |
|                 | □ Internal binding of pviScene_03                                    |       |
| 1               | DSI channel DSI channel DSI channel 2                                |       |
|                 | Din off all channels and together                                    |       |
| 2               | Durlight beged with an (an ell showed to eather                      |       |
|                 | Davlight-based switch on local channels together                     |       |
|                 | j Daylight-based switch-on locked                                    |       |
|                 |                                                                      |       |
|                 | Threshold for twilight resp. daytime system point programming 003131 |       |
|                 |                                                                      |       |
|                 |                                                                      |       |
|                 | Apply Update Screen                                                  |       |
|                 |                                                                      | OnNet |

Figure 11: General configuration of DSI channels

#### 1. Internal binding of nviScene\_01 to 03

Description: Should a scene call for one channel apply to the other channels, too?

#### 2. Dim off all channels only together.

Description: Should the DSI channels only be dimmed off synchronously?

Comment: Relates to both daylight-based and manual dimming down

#### 2. Daylight-based switch-on for all channels together

Description: Should the daylight-based control dim up all the other DSI channels once one channel has hit the threshold for daylight-based dim-on?

#### 2. Daylight-based switch-on locked

Description: Should it be possible to dim up DSI channels under daylightbased control after the lighting has previously been dimmed down?

Comment: "after the lighting has previously been dimmed down" relates to both daylight-based and manual dimming down

#### 3. Threshold for twilight resp. daytime system point programming

Description: Below which sensor reading should a system point be saved as a twilight system point during programming?

Comment: Value range: 0...65535lux; does not apply to system point programming performed with the button array on the device housing

### General configuration of the DSI sum

| luxC DS  | I-LON (Subsystem 1)             |                 |            |           |            |        |   |           | _        | Π×   |
|----------|---------------------------------|-----------------|------------|-----------|------------|--------|---|-----------|----------|------|
| <u> </u> | E <u>x</u> tras <u>?</u>        |                 |            |           |            |        |   |           |          |      |
| Gener    | ral config. 📔 General config. D | l channels Gene | ral config | . DSI sum | Service    | Test   |   |           |          |      |
|          |                                 | Max. SendTime   |            |           |            |        |   |           |          |      |
|          |                                 | nvoScenActive_  | .01        |           | 0000.0     | s      |   |           |          |      |
|          |                                 | nvoScenActive_  | .02        |           | 0000.0     | s      |   |           |          |      |
|          | 1                               | nvoScenActive_  | .03        |           | 0000.0     | s      |   |           |          |      |
|          |                                 | nvoScenActive_  | .04        |           | 0000.0     | s      |   |           |          |      |
|          |                                 | nvoScenActive_  | .05        |           | 0000.0     | s      |   |           |          |      |
|          |                                 |                 |            |           |            |        |   |           |          |      |
|          | - Common scene control or DS    |                 |            | 3         | ]          | 4      |   | 5         |          |      |
|          | nviScenCall_01                  | Scene 1         | •          | Scene 1   | <b>–</b> S | cene 1 | • | On/Off    | -        |      |
|          | nviScenCall_02                  | Scene 2         | <b>•</b>   | Scene 2   | <b>-</b> S | cene 2 | • | On/Off    | •        |      |
|          | nviScenCall_03                  | Scene 3         | -          | Scene 3   | <b>-</b> S | cene 3 | • | On/Off    | •        |      |
|          | nviScenCall_04                  | Scene 4         | •          | Scene 4   | <b>–</b> S | cene 4 | • | On/Off    | -        |      |
|          | nviScenCall_05                  | Scene 5         | -          | Scene 5   | <b>-</b> S | cene 5 | • | On/Off    | •        |      |
|          |                                 |                 |            | Apply     |            |        | U | odate Scr | een      |      |
|          |                                 |                 |            |           |            |        |   |           | <b>0</b> | nNet |

Figure 12: General configuration of the DSi sum

#### 1. Max. SendTime nvoScenActive\_01 to 05

Comment: Value range: 0.0s to 6535.4s

#### 2. -4. Common scene control of DSI channels

Comment: Value range: --, scene 1 to 20, and 255; -- means not included when scene run

#### 5. Function of the corresponding network variables

Comment: Value range: On/Off; On only

The settings in the "Service" tab are only used for internal purposes and are therefore password protected.

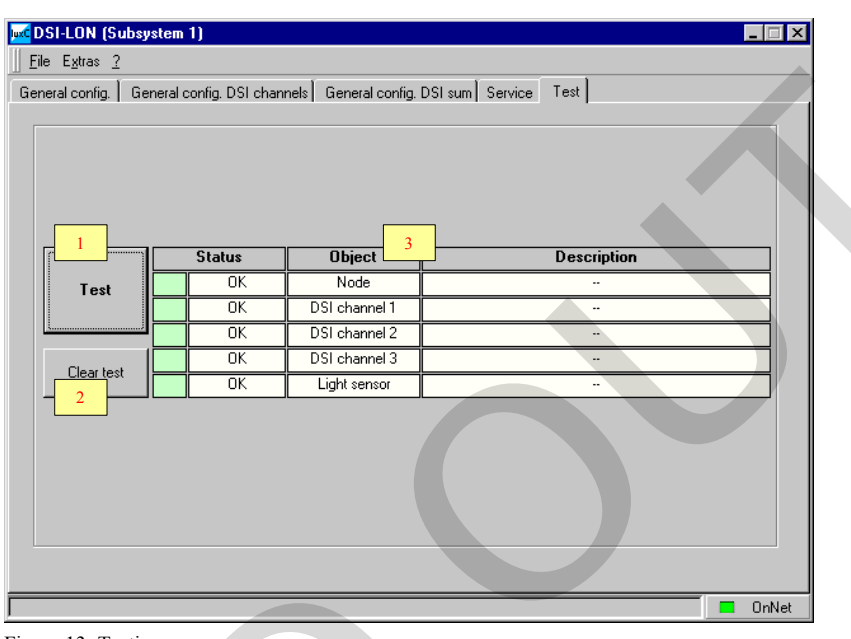

#### Figure 13: Testing

#### 1. Starts test

Comment: The test takes about 3s.

- 2. Deletes test result
- 3. Test result

#### **IuxCONTROL DSI**

DSI channel configuration

The plug-in for specific configuration of a DSI channel in the DSI-LON/S has the following configuration options.

| 🚾 DSI-LON (Subsystem 1)                |                                                     | _ 🗆 🗙                          |
|----------------------------------------|-----------------------------------------------------|--------------------------------|
| <u>File Extras 2</u>                   |                                                     |                                |
| Config. DSI channel Config. scenes Con | fig. control characteristic   Control               |                                |
| Daylight-based control?                | Softstop speed                                      | 6 640 ms                       |
|                                        | Softstart speed 7                                   | 320 ms                         |
| When offset timer's over               | Daylight-based dim-off speed                        | 8 30s                          |
| C keep offset 2                        | Daylight-based dim-on speed                         | 4 s                            |
| <ul> <li> reset offset.</li> </ul>     | Default memory level                                | 100.0%                         |
| When switching off daylight control    | Dim speed of daylight-based ct                      | 5<br>12                        |
| 🔿 go to upper dim level. 3             | Starting value 13                                   | 640 ms                         |
| keep present level.                    | Minimal dim level                                   | 14 001.0%                      |
| Source of sensor value                 | Maximal dim level 15                                | 100.0%                         |
| Locally connected sens     4           | Threshold for starting daylight-based dim-off timer | 012.0%                         |
| C Sensor connected to network          | Threshold for daylight-based di                     | 020.0%                         |
| Daylight-based dim-off                 | Offset timer                                        | 18 480 min                     |
| O locked 5                             | Daylight-based dim-off timer 19                     | 600 s                          |
| © released 20                          | Switch on min. to 10% level                         | iwitch on t <mark>21</mark> el |
|                                        | Apply                                               | Update Screen                  |
|                                        |                                                     | OnNet                          |

Figure 14: configuration DSI channel

#### Service

Testing the node

#### 1. Daylight-based control?

Description: Should the DSI channels be controlled daylight-based?

Comment: Value range: see figure 14

#### 2. When offset timer's over ...

Description: Should the manually set offset for characteristics be reset after the offset timer period has elapsed (No. 18)?

Comment: Value range: see figure 14

#### 3. When switching off daylight control...

Description: What should happen when daylight-based control is disabled (Auto/Man switch changed from Auto to Man)?

Comment: Value range: see figure 14

#### 4. Source of sensor value

Description: What sensor should the daylight-based control system work with?

Comment: Value range: see figure 14

#### 5. Daylight-based dim-off

Description: Should it be possible to dim off the DSI channels under daylight-based control?

Comment: Value range: see figure 14

#### 6. Softstop speed

Description: At what speed should the lighting be switched off?

Comment: Value range: 0ms to 2550ms; should not be changed

#### 7. Softstart speed

Description: When switching on in manual mode, at what speed should the light be increased from the starting value (no. 13) to the target value (memory value) following the electronic ballast PCA startup time (no. 12)?

Comment: Value range: 0ms to 2550ms; should not be changed

#### 8. Daylight-based dim-off speed

Description: At what speed should the light be dimmed off under daylightbased control?

Comment: Value range: 0s to 60s

#### 9. Daylight-based dim-on speed

Description: At what speed should the light level be increased under daylight-based control?

Comment: Value range: 0s to 60s

#### 10. Default memory level

Description: Target value when switching on in manual mode if memory function (no. 21) not enabled

Comment: Value range: minimal to maximal dim level

#### 11. Dim speed of daylight-based control

Description: At what speed should daylight-based changes in the control settings be made?

Comment: Value range: 1 to 20

#### 12. PCA startup time

Description: How long after switch-on should the starting value be output?

Comment: Value range: 0ms to 2550ms; should not be changed

#### 13. Starting value

Description: At what value should the softstart begin? Comment: Value range: minimal to maximal dim level, step size: 0.5%;.should not be changed

#### 14. Minimal dim level

Description: What value should not be gone below when reducing the light level?

Comment: Value range: 1.0% to maximal dim level, step size: 0,5%

#### 15. Maximal dim level

Description: What value should not be exceeded when increasing the light level?

Comment: Value range: minimal dim level up to 100.0%, step size: 0.5%

#### 16. Threshold for starting daylight-based dim-off timer

Description: At what control setting should the timer for daylight-based dimming off (no. 19) start?

Comment: Value range: minimal dim level up to switch-on threshold, step size: 0.5%

#### 17. Threshold for daylight-based dim-on

Description: What value must the daylight-based control setting exceed for the light to be dimmed on?

Comment: Value range: Switch-off threshold to maximal dim level, step size: 0.5%

#### 18. Offset timer

Description: After how long should the manually set offset be reset? (in combination with no. 2)

Comment: Value range: 4min to 1020min

#### 19. Daylight-based dim-off timer

Description: How long must the level lie below the switch-off threshold (no. 16) for daylight-dependent dimming down to off be performed?

Comment: Value range: 15s to 3840s

#### 20. Switch on min. to 10% level

Description: When operating with lamp control gear with a 10% start

Comment: Value range: see figure 14

#### 21. Switch on to last level

Description: When switching on using the local T>/T< buttons, should the lights switch on to the last level set before switching off?

Comment: Value range: see figure 14

Ŷ

#### Configuration of scenes

| <mark>luxC</mark> D S                                                     | SI-LON            | (Subs | ystem 1)  |             |            |                                     |  |
|---------------------------------------------------------------------------|-------------------|-------|-----------|-------------|------------|-------------------------------------|--|
| <u> </u>                                                                  | e E <u>x</u> tras | 2     |           |             |            |                                     |  |
| Config. DSI channel Config. scenes Config. control characteristic Control |                   |       |           |             |            |                                     |  |
| 1 2                                                                       |                   |       |           |             |            | Default automatic scene             |  |
| ·                                                                         | omatic            | 5     | Dim level | Fading time | Delay time |                                     |  |
|                                                                           | 1 🔻               | 1     | 100.0%    | 000.0s      | 0000.0s    |                                     |  |
|                                                                           | 2 🔻               | 2     | 040.0% 4  | 000.0s 5    | 0000.0s 6  | - Default delay time                |  |
|                                                                           | 3 🔻               | 3     | 015.0%    | 000.0s      | 0000.0s    |                                     |  |
|                                                                           | . 🔻               | 4     | 006.0%    | 000.0s      | 0000.0s    | 10000.03                            |  |
| L⊡                                                                        | . 💌               | 5     | 002.5%    | 000.0s      | 0000.0s    | Default fading time                 |  |
|                                                                           | 2                 | 6     | 100.0%    | 000.0s      | 0000.0s    | 001.0s 9                            |  |
| ך 🗆                                                                       | · 🗹               | 7     | 100.0%    | 000.0s      | 0000.0s    | Min. CoundTines of your Distant, 01 |  |
|                                                                           | - 🔻               | 8     | 100.0%    | 000.0s      | 0000.0s    | Min. Senal ime of hvouutput_01      |  |
|                                                                           | - 🔻               | 9     | 100.0%    | 000.0s      | 0000.0s    | 0.1s 10                             |  |
|                                                                           | - 🔻               | 10    | 100.0%    | 000.0s      | 0000.0s    | Fade time nviDirect 01              |  |
|                                                                           | - 🔻               | 11    | 100.0%    | 000.0s      | 0000.0s    |                                     |  |
|                                                                           | - 🔽               | 12    | 100.0%    | 000.0s      | 0000.0s    |                                     |  |
|                                                                           | -                 | 13    | 100.0%    | 000.0s      | 0000.0s    | Fade time nviSetting_01             |  |
|                                                                           | -                 | 14    | 100.0%    | 000.0s      | 0000.0s    | 01.0s                               |  |
|                                                                           | -                 | 15    | 100.0%    | 000.0s      | 0000.0s    |                                     |  |
|                                                                           | -                 | 16    | 100.0%    | 000.0s      | 0000.0s    |                                     |  |
|                                                                           | . 🔻               | 17    | 100.0%    | 000.0s      | 0000.0s    |                                     |  |
|                                                                           |                   |       |           |             | Apply      | Update Screen                       |  |
|                                                                           |                   |       |           |             |            | OnNet                               |  |

Figure 15: configuration of scenes

#### 1. Specifies automatic characteristic

Value range: See figure 16, up to 3 scenes possible

2. Selection of automatic characteristic

Value range: - and 1 to 3

3. Scene number

Value range: Scene 1 to 20, and 255

4. Dim level for scene

Value range: 0.0% to 100.0%, step size: 0.5%

#### 5. Fading time for scene

Value range: 0.0s to 6535.4s

#### 6. Delay time for scene

Value range: 0.0s to 6535.4s

#### 7. Default automatic scene

Value range: Scene 1 to 20, and 255

#### 8. Default delay time

Value range: 0.0s to 6535.4s

#### 9. Default fading time

Value range: 0.0s to 6535.4s

#### 10. Min. SendTime of nvoOutput0X

Value range: 0.1s to 2.0s; min. time that must elapse between sending two signals

11. Fade time nviDirect\_0X

Value range: 0.0s to 6535.4s

#### 12. Fade time nviSetting\_0X

Value range: 0.0s to 6535.4s

#### Configuration of control characteristics

| Eile Extras 2                                                                                                    |  |
|----------------------------------------------------------------------------------------------------|--|
|                                                                                                    |  |
| Config. DSI channel Config. scenes Config. control characteristic Control                                                                                   |  |
| Control characteristic 1         Sensor value daytime system point 1       020471         Dim level daytime system point 1       000         001.02       2 |  |
| Control characteristic 2                                                                                                    |  |
| Sensor value daytime system point 2 020471 1 Sensor value twilight system point 2 000 3                                                                     |  |
| Dim level daytime system point 2 001.02 2 Dim level twilight system point 2 100 4                                                                           |  |
| Control characteristic 3                                                                                                    |  |
| Sensor value daytime system point 3 02047h 1 Sensor value twilight system point 3 000 3                                                                     |  |
| Dim level daytime system point 3 001.0% 2 Dim level twilight system point 3 100 4                                                                           |  |
| Dim level 6 Sensor value 8                                                                                                    |  |
| 5 11.0% 7 1996lux                                                                                                    |  |
| Apply Update Screen                                                                                                    |  |
| ConNet                                                                                                    |  |

Figure 16: configuration of control characteristics

1. Sensor value for daytime system point for characteristic in question Comment: Value range: 0lux to 65535lux

2. Dim level for daytime system point for characteristic in question

Comment: Value range: 0.0% to 100.0%; step size: 0.5%

3. Sensor value for twilight system point for characteristic in question Comment: Value range: 0lux to 65535lux

#### 4. Dim level for twilight system point for characteristic in question

Comment: Value range: 0.0% to 100.0%; step size: 0.5%

5. Current dim level

6. Enables monitoring of the dim level

Comment: only in OnLine mode

7. Current sensor value

#### 8. Enables monitoring of the sensor reading

Comment: only in OnLine mode

#### Control

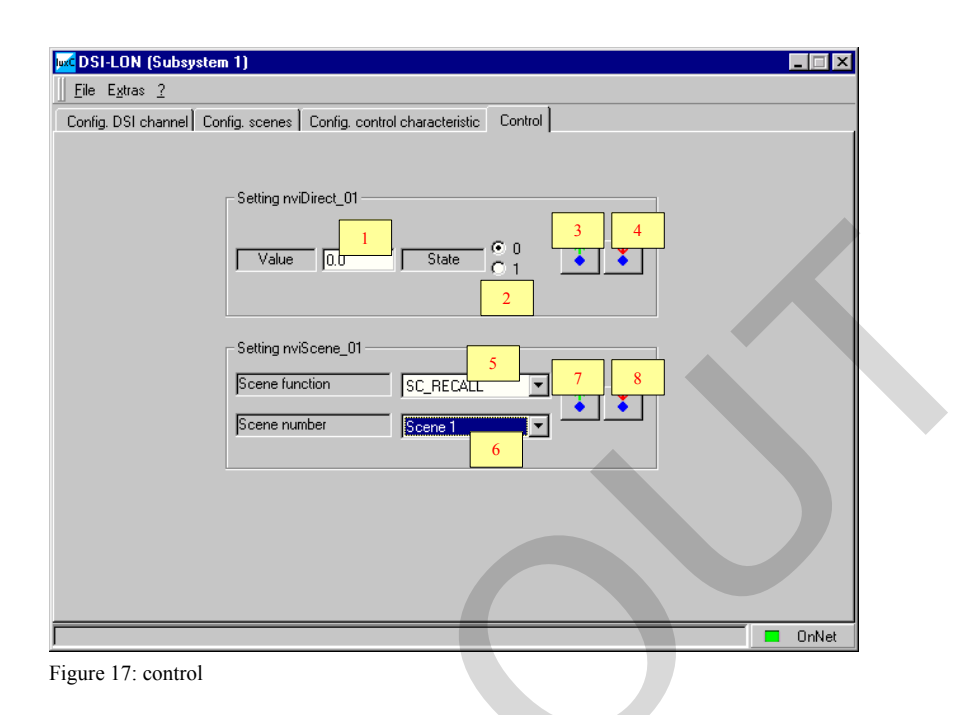

#### 1. Value of nviDirect\_0X

Comment: 0.0% to 100.0%

2. Status of nviDirect\_0X

Comment: See figure 17

- 3. Reads the current value of nviDirect\_0X
- 4. Writes the set value for nviDirect\_0X
- 5. Scene function for nviScene 0X

Comment: See SNVT master list

- 6. Scene number for nviScene\_0X
- Comment: Scene 1 to 20, and 255
- 7. Reads the current value of nviScene\_0X
- 8. Writes the set value for nviScene\_0X

### **luxCONTROL** Sensor

This plug-in is used for configuring the internal and external sensors via the LonWorks network.

### Configuration of the light sensor

| wcDSI-LON (Subsystem 1)                     |   |          |                                  |                  |          | 1 |
|---------------------------------------------|---|----------|----------------------------------|------------------|----------|---|
| <u>Eile Extras 2</u>                        |   |          |                                  |                  |          |   |
| Configuration Service Monitoring            |   | _        |                                  |                  |          |   |
| Sensor range<br>Max. SendTime               | 2 | 00060.0s | 1<br>- 05000lux<br>Send On Delta | 001.02           | 5        |   |
| nviLightLevel_01<br>Sensor range<br>Timeout | 4 | 0000.0s  | 3<br>- [05000lux<br>PollTime     | 0000.0           | 8 6      |   |
| nviLightLevel_02<br>Sensor range<br>Timeout | 4 |          | 3<br>- [05000lux<br>PollTime     | 0000.0           | 8 6      |   |
| nviLightLevel_03<br>Sensor range<br>Timeout | 4 | 0000.0s  | 3<br>- 105000lux<br>PollTime     | 0000.0           | s 6      |   |
|                                             |   |          | Apply                            | <u>U</u> pdate S | Screen   |   |
|                                             |   |          |                                  |                  | 🔲 On Net |   |
|                                             |   |          |                                  |                  |          |   |

Figure 18: Configuration of the light sensor

#### 1. Resolution range of the internal sensor

Value range: 0lux to 65535lux

#### 2. Max. SendTime

Value range: 0.0s to 6553.4s

Comment: Time after which a sensor reading must be sent to the network

#### 3. Resolution range of the sensor reading from nviLightLevel\_0X

Value range: 0lux to 65535lux

#### 4. Timeout for nviLightLevel\_0X

Value range: 0.0s to 6553.4s

Comment: Period within which the network variables must be updated, otherwise the value is assumed to be zero

#### 5. Send On Delta of nvoLSI\_Value

Value range: 0.0% to 100.0% Comment: Percentage change in reading that forces a sensor reading to be sent; step size: 0.5%

#### 6. Poll rate

Value range: 0.0s to 6553.4s

Comment: Time interval for active polling of sensor reading

Service

The settings in the "Service" tab are only used for internal purposes and are therefore password protected.

Monitoring the sensor values

Figure 19: Monitoring

- 1. Value of nviLightLevel\_0X
- 2. Value of nvoLSI\_Value

luxCONTROL Key Configuration of the switches This plug-in is used for configuring the switches and the occupancy sensor.

| luxC DSI- | LON (Subsystem 1)                                                                                                    | _ 🗆 🗙                                                                |
|-----------|----------------------------------------------------------------------------------------------------|----------------------------------------------------------------------|
| Eile I    | E <u>x</u> tras <u>?</u>                                                                                                    |                                                                      |
| Configu   | iration key Config. presence detector Monitoring                                                                                                    |                                                                      |
|           | Switching On/Off and Auto/Man           Image: Switching On/Off and Auto/Man         Image: Switching On/Off and Auto/Man           Image: Switching On/Off and Auto/Man         Image: Switching On/Off and Auto/M | Dimming off with locally connected switch<br>C locked<br>C released  |
|           | On/Off switch<br>r without master function<br>r with master function<br>3                                                                                                    | Switch on/off when pressing switch briefly<br>C locked<br>G released |
|           |                                                                                                    |                                                                      |
|           | Max. SendTime for nvoSwEinAus 0001.0s                                                                                                    | Max. SendTime for nvoTasterHell 0001.0s                              |
|           | Max. SendTime for nvoSwManAuto 0001.0s                                                                                                    | Max. SendTime for nvoTasterDunkel 0001.0s                            |
|           |                                                                                                    | Apply Update Screen                                                  |
|           |                                                                                                    |                                                                      |

Figure 20: configuration key

#### 1. Switching On/Off and Auto/Man

Value range: See figure 20

#### 2. Dimming off with locally connected switch

Description: Should it be possible to dim off with the directly connected T>/T< switch?

Value range: See figure 20

OnNet

#### 3. On/Off switch with/without master function

Description: Should T>/T< control be disabled when the On/Off switch is set to "Off"?

Value range: See figure 20

#### 4. Switch on/off when pressing switch briefly

Description: Should it be possible to switch on/off by flick of T>/T< switch?

Value range: See figure 20

#### 5. Max. SendTime (repeat time) for nvoSWEinAus

Description: Time after which the sensor value must be sent to the network

Value range: 0.0s to 6553.4s

#### 6. Max. SendTime (repeat time) for nvoTasterHell

Value range: 0.0s to 6553.4s

#### 7. Max. SendTime (repeat time) for nvoSWManAuto

Value range: 0.0s to 6553.4s

#### 8. Repeat time for nvoTasterDunkel

Value range: 0.0s to 6553.4s

## Configuration of the occupancy function

| Ele Extra 2         Configuration key       Config. presence detector       Monitoring         Scene       Timeout       PD function       Presence detector switches         1       10 min       2       on only Off.       4         4       10 min       -       only Off.       4         5       10 min       -       only Off.       4         6       10 min       -       on and Off.       -         7       10 min       -       -       on and Off.       -         9       10 min       -       -       on and Off.       -       on and Off.         10 min       -       -       -       -       on and Off.       -       on and Off.         9       10 min       -       -       -       on and Off.       -       on and Off.       -         11       10 min       -       -       DSI channel 2       DSI channel 3       -       DSI channel 3       -       DSI channel 3       -       DSI channel 3       -       DSI channel 3       -       DSI channel 3       -       DSI channel 3       -       DSI channel 3       -       DSI channel 3       -       DSI                                                                                                    | 🚾 DSI-LON (Subsystem 1)                                |                                                 |  |  |  |  |  |  |  |
|----------------------------------------------------------------------------------------------------|--------------------------------------------------------|-------------------------------------------------|--|--|--|--|--|--|--|
| Scene       Timeout       PD function       Presence detector switches         1       10 min       2       on and Off.       4         4       10 min       C       only Off.       4         5       10 min       C       only Off.       4         6       10 min       Fade off speed       5       60.0s       only Off.         7       10 min       Fade off speed       5       60.0s       only Off.         9       10 min       Fade off speed       5       60.0s       only Off.         10 min       10 min       Internal binding of nviOccupied_01       DSI channel 2       DSI channel 3         111       10 min       Internal binding of nviOccupied_6       mmel 2       DSI channel 3         111       10 min       DSI channel 1       D formel 2       DSI channel 3         114       10 min       DSI channel 1       DSI channel 2       DSI channel 3         14       10 min       DSI channel 1       DSI channel 2       DSI channel 3         15       10 min       Scene DSI 1       Scene 0       Scene 1       Scene 1         18       10 min       Scene DSI 1       Scene 1       Scene 1       Scene 1                                                                                                    | Eile E <u>x</u> tras <u>?</u>                          |                                                 |  |  |  |  |  |  |  |
| Scene       Timeout       PD function       Presence detector switches         1       10 min       2       on ad citivate       only Off.       4         3       10 min       C       only Off.       4         4       10 min       C       only Off.       4         5       10 min       C       only Off.       4         6       10 min       Fade off speed       5       60.0s         7       10 min       Fade off speed       5       60.0s         10 noin       10 min       PSI channel 1       DSI channel 2       DSI channel 3         10 noin       11       10 min       11       DSI channel 1       C       mol 2         11       10 min       11       DSI channel 1       DSI channel 2       DSI channel 3         111       10 min       11       DSI channel 1       DSI channel 2       DSI channel 3         13       10 min       10 Si channel 1       DSI channel 2       DSI channel 3         14       10 min       10 Si channel 1       DSI channel 2       DSI channel 3         16       10 min       Scene DSI 1       Scene 1       Scene 1       Scene 1         19                                                                                                    | Configuration key Config. presence detector Monitoring |                                                 |  |  |  |  |  |  |  |
| Scene       I meout       PD function       Presence detector switches         1       10 min       2       • not activate       • only Dff.       4         4       10 min       • activate       • only Dff.       4         5       10 min       • activate       • only Dff.       4         6       10 min       • activate       • only Dff.       4         7       10 min       • activated       • only Dff.       4         9       10 min       • activated       • only Dff.       4         10 min       • activated       • only off.       4         10 min       • only off.       • only off.       4         10 min       • only off.       • only off.       • only off.         10 min       • only off.       • only off.       • only off.         10 min       • only off.       • only off.       • only off.         11 10 min       • only off.       • only off.       • only off.         12       10 min       • only off.       • only off.       • only off.         13       10 min       • only off.       • only off.       • only off.                                                                                                    |                                                        |                                                 |  |  |  |  |  |  |  |
| 1       10 min       2         3       10 min       2         4       10 min       2         5       10 min       6         6       10 min         7       10 min         9       10 min         10       10 min         11       10 min         12       10 min         13       10 min         14       10 min         15       10 min         16       10 min         17       10 min         18       10 min         19       10 min         13       10 min         14       10 min         15       10 min         16       10 min         17       10 min         18       10 min         19       10 min         20       10 min         19       10 min         20       10 min                                                                                                    | Scene Limeout                                          | PD function Presence detector switches          |  |  |  |  |  |  |  |
| 1       10 min       2       3       4         4       10 min       2       6       activated       6         5       10 min       5       60.0s       7       10         6       10 min       7       10 min       7       10         8       10 min       10       10       10       10       10         9       10 min       11       10 DSI channel 2       DSI channel 3         111       10 min       11       10 SI channel 1       0       DSI channel 3         13       10 min       11       10 SI channel 1       0       DSI channel 3         13       10 min       11       DSI channel 1       DSI channel 2       DSI channel 3         14       10 min       10 Scene when presence detected       7       2       Scene DSI 3         16       10 min       10 Scene 1       Scene 1       Scene 1       Scene 1         19       10 min       1       Scene 1       Scene 1       Scene 1                                                                                                    | 10 min                                                 | not activate     One only Off.                  |  |  |  |  |  |  |  |
| 3       10 min         4       10 min         5       10 min         6       10 min         7       10 min         9       10 min         10       10 min         9       10 min         10       10 min         11       10 min         12       10 min         13       10 min         14       10 min         15       10 min         12       10 min         13       10 min         14       10 min         15       10 min         16       10 min         17       10 min         18       10 min         19       10 min         20       10 min         20       10 min                                                                                                    | 1 10 min 2                                             | 3                                               |  |  |  |  |  |  |  |
| 4       10 min         5       10 min         6       10 min         7       10 min         8       10 min         9       10 min         10       10 min         11       10 min         12       10 min         13       10 min         14       10 min         15       10 min         16       10 min         17       10 min         18       10 min         19       10 min         12       10 min         14       10 min         15       10 min         16       10 min         17       10 min         18       10 min         19       10 min         20       10 min                                                                                                    | <u>10 min</u>                                          | C activated C Un and Urr.                       |  |  |  |  |  |  |  |
| 5       10 min         6       10 min         7       10 min         8       10 min         9       10 min         10       10 min         11       10 min         12       10 min         13       10 min         14       10 min         15       10 min         16       10 min         15       10 min         16       10 min         15       10 min         16       10 min         17       10 min         18       10 min         19       10 min         20       10 min         20       10 min                                                                                                    | 4 10 min                                               |                                                 |  |  |  |  |  |  |  |
| 6       10 min       3       60.0s         7       10 min       10 min       10 min         9       10 min       10 DSI channel 2       DSI channel 3         10       10 min       11       10 DSI channel 1       DSI channel 3         11       10 min       11       10 min       11       DSI channel 3         13       10 min       11       DSI channel 1       6       mel 2       DSI channel 3         13       10 min       11       DSI channel 1       DSI channel 2       DSI channel 3         15       10 min       15       10 min       10       Scene 03       DSI channel 2       DSI channel 3         16       10 min       10 Scene USI 1       Scene 1       Scene 1       Sc                                                                                                    | 5 10 min                                               |                                                 |  |  |  |  |  |  |  |
| 7       10 min         8       10 min         9       10 min         10       10 min         11       10 min         12       10 min         13       10 min         14       10 min         15       10 min         16       10 min         17       10 min         18       10 min         19       10 min         10       15         10 min       15         16       10 min         17       10 min         18       10 min         19       10 min         20       10 min         20       10 min                                                                                                    | 6 10 min                                               | Fade off speed 5 60.0s                          |  |  |  |  |  |  |  |
| 8       10 min         9       10 min         10       10 min         11       10 min         12       10 min         13       10 min         14       10 min         15       10 min         16       10 min         17       10 min         18       10 min         19       10 min         10       10 min         15       10 min         16       10 min         19       10 min         20       10 min         20       10 min                                                                                                    | 7 10 min                                               |                                                 |  |  |  |  |  |  |  |
| 3       10 min       Image: Distance in the product of the product of the pr | 8 10 min                                               | Internal binding of nviUccupied_U1              |  |  |  |  |  |  |  |
| 10       10 min         11       10 min         12       10 min         13       10 min         14       10 min         15       10 min         16       10 min         17       10 min         18       10 min         19       10 min         20       10 min         20       10 min                                                                                                    | 9 10 min                                               | VSI channel I DSI channel 2 DSI channel 3       |  |  |  |  |  |  |  |
| 11       10 min         12       10 min         13       10 min         14       10 min         15       10 min         16       10 min         17       10 min         18       10 min         19       10 min         20       10 min         20       10 min                                                                                                    | 10 10 mm                                               | Internal binding of pviOccupied                 |  |  |  |  |  |  |  |
| 12       10 min         13       10 min         14       10 min         15       10 min         16       10 min         17       10 min         18       10 min         13       10 min         13       10 min         16       10 min         17       10 min         18       10 min         13       10 min         20       10 min         20       10 min                                                                                                    | 12 10 min                                              | DSI channel 1 6 annel 2 DSI channel 3           |  |  |  |  |  |  |  |
| 13       10 min         14       10 min         15       10 min         15       10 min         16       10 min         17       10 min         18       10 min         19       10 min         20       10 min         20       10 min                                                                                                    | 12 10 min                                              |                                                 |  |  |  |  |  |  |  |
| 19     10 min       15     10 min       16     10 min       17     10 min       18     10 min       19     10 min       20     10 min       20     10 min                                                                                                    | 13 10 min                                              | Internal binding of nviOccupied_03              |  |  |  |  |  |  |  |
| 16         10 min           16         10 min           17         10 min           18         10 min           19         10 min           20         10 min           20         10 min           20         10 min                                                                                                    | 15 10 min                                              | 🗖 DSI channel 1 👘 DSI channel 2 📝 DSI channel 3 |  |  |  |  |  |  |  |
| 17     10 min       17     10 min       18     10 min       19     10 min       20     10 min       20     10 min         Apply     Update Screen                                                                                                    | 16 10 min                                              | Conversion and the stand                        |  |  |  |  |  |  |  |
| 18         10 min           18         10 min           19         10 min           20         10 min           20         10 min             Apply         Update Screen                                                                                                    | 17 10 min                                              |                                                 |  |  |  |  |  |  |  |
| 19         10 min         Scene 1         Scene 1         Scen                                                                                                    | 18 10 min                                              | Scene DSI 1 Sd / Z Scene DSI 3                  |  |  |  |  |  |  |  |
| 20 10 min                                                                                                    | 19 10 min                                              | Scene 1 💌 Scene 1 💌 Scene 1 💌                   |  |  |  |  |  |  |  |
| <u>Apply</u> <u>Update Screen</u>                                                                                                    | 20 10 min -                                            |                                                 |  |  |  |  |  |  |  |
| <u>Apply</u> <u>Update Screen</u>                                                                                                    |                                                        |                                                 |  |  |  |  |  |  |  |
|                                                                                                    | <u>Apply</u> <u>U</u> pdate Screen                     |                                                 |  |  |  |  |  |  |  |
| 🗖 OnNet                                                                                                    |                                                        |                                                 |  |  |  |  |  |  |  |

Figure 21: configuration of the occupancy detector

#### 1. Scene number

Value range: Scene 1 to 20, and 255

2. Timeout for scene in question

Value range: 0min to 255min

#### 3. PD function

Value range: See figure 21

4. Presence detector switches ...

Value range: See figure 21

#### 5. Fade off speed

Value range: 0.0s to 60.0s

6. Internal binding for nviOccupied\_0X

Value range: DSI channel 1 to 3

7. Scene when presence detected (for scene DSI 1 to 3)

Value range: Scene 1 to 20, and 255

#### Monitoring the switches

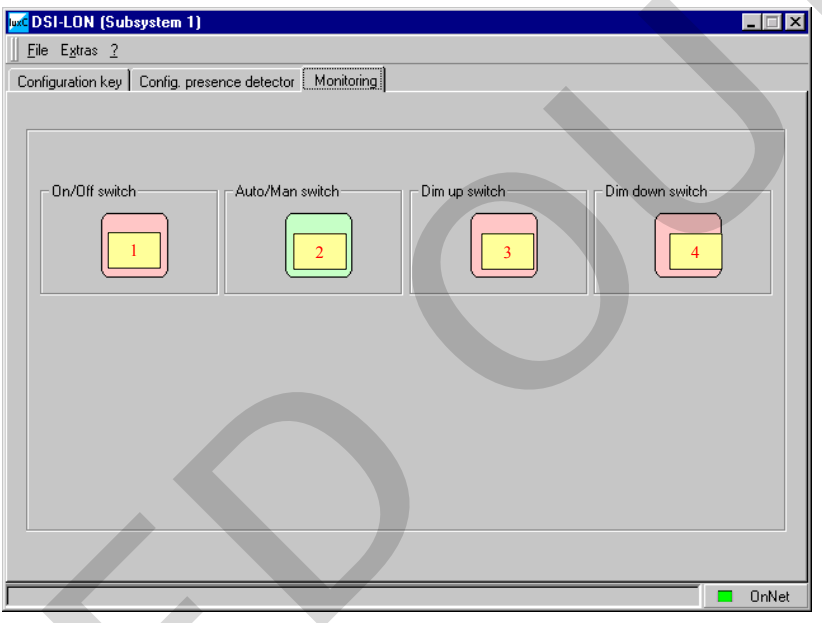

Figure 22: Monitoring

#### 1. Status of nvoSwEinAus

Comment: Bright red  $\rightarrow$  status "not pressed"

Bright green  $\rightarrow$  status "pressed"

#### 2. Status of nvoManAuto

Comment: Bright red  $\rightarrow$  status "not pressed"

Bright green  $\rightarrow$  status "pressed"

#### 3. Status of nvoTasterHell

Comment: Bright red  $\rightarrow$  status "not pressed"

Bright green  $\rightarrow$  status "pressed"

#### 4. Status of nvoTasterDunkel

Comment: Bright red  $\rightarrow$  status "not pressed"

Bright green  $\rightarrow$  status "pressed"